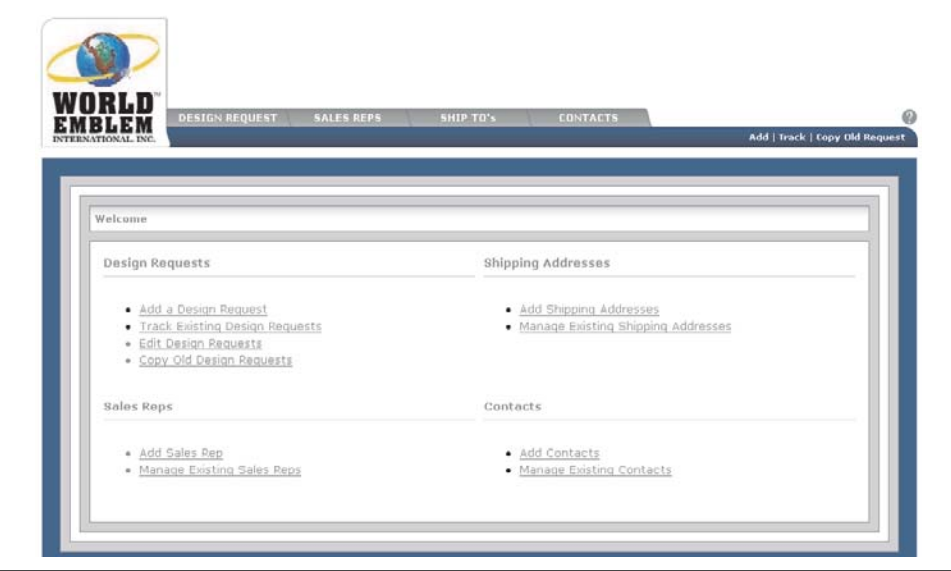

The program has been separated into four tabs at the top of the screen. Each tab is explained in detail below. You will also notice quick links to access different items.

### **DESIGN REQUEST**

The Design Request screen enables users to set up their designs for embellishment and order samples. It also allows users to track existing designs and submit edits.

#### SALES REPS

Users are able to add new Sales Reps or manage the list of existing representatives. Users are able to assign one Sales Rep to each design. The assigned Sales Rep will receive email confirmations on all of the designs associated with them. **SHIPPING ADDRESSES** 

This section allows users to add and manage all of their shipping addresses for their account.

### CONTACTS

This tab allows users to add new contacts and manage existing contacts. Contacts are those individuals that receive email notification on the design. You can add as many Contacts to a particular design as needed.

|                                                                                                    | WORLD<br>EMBLEM<br>ETERNATIONAL INC.                                                                                               | * Indicates a required field<br>DESIGN REQUEST SALES REPS SHIP TO'S CONTACTS                                                                                                    | Click Hare for Province<br>Powered by LisePerson**<br>Add   Track   Copy Old Request                                          |
|----------------------------------------------------------------------------------------------------|----------------------------------------------------------------------------------------------------|----------------------------------------------------------------------------------------------------|----------------------------------------------------------------------------------------------------|
|                                                                                                    | Step 1                                                                                                    | Customer Information         The Design Number will be given once the design is submitted.         Requestor*         PO#         Special Instructions                                                                                                    |                                                                                                    |
| ep 1: Custome<br>aquestor: Enter<br>D #: Enter the F<br>enerate a purch<br>ascription: Giv<br>becial Instruct | er Information<br>or the name of the<br>Purchase Order<br>nase order num<br>ve a brief descri<br>ions: Enter any<br>red asterisk * | he person placing the design request or simply ye<br>r number from your company. If a number is not g<br>ber.<br>ption or title of the design. This is the description<br>y information to be used by World Emblem for cre<br><b>are required fields.</b> | our name.<br>liven, the system will automatically<br>that will be used in the catalog.<br>lating the design or design layout. |

MAIN OFFICE: 1500 N.E. 131 ST. MIAMI, FL 3316 PH: (800)766-0448 • FAX: (800)880-2073 www.worldemblem.com

G

EMBLEM

INTERNATIONAL, INC.

| Step 2 | Product : Size : Shape : Placement                                                             |                                                                                 |                            |
|--------|------------------------------------------------------------------------------------------------|---------------------------------------------------------------------------------|----------------------------|
|        | Product Requested<br>Embroidery  Product Type*<br>Embroidered Emblems Garment Type View/Select | nic<br>View/Select<br>View/Select<br>View/Select<br>Width (in.)<br>Height (in.) | Placement<br>(View/Select) |

## Step 2: Product: Size: Shape: Placement

**Product Requested:** Enter the type of product requested: Embroidery, Screen-Printing, Sublimation (Perfect Print), Transfers **Product Type:** Enter the specific product needed.

Product Types are described in detail on the World Emblem International website. Links for each product are available in Help. **Garment Type:** The type of garment (jacket, shirt, bag, etc.) is only required when choosing Direct Embroidery, Direct Screen-Printing or Direct Sublimation.

Standard Size & Shape: This pop-up will display only the standard sizes available for your company.

**Other Shapes:** This pop-up screen will display all other shapes available. If you choose a shape from this pop-up, you must also enter a Width and Height in the boxes below. Appliques and Transfers do not require a shape, but the user must enter the Width and Height.

**Placement:** Click on the pop-up to choose the placement of the design on the garment (example: left front chest). A Width and Height must be entered for the design. This option is only available for Direct Embroidery, Direct Screen Printing or Direct Sublimation.

Layout: Name Droppers require 1 of 9 Layouts to be chosen. A Name Dropper is any emblem with a logo that has a field, such as a name, department or year that can be changed.

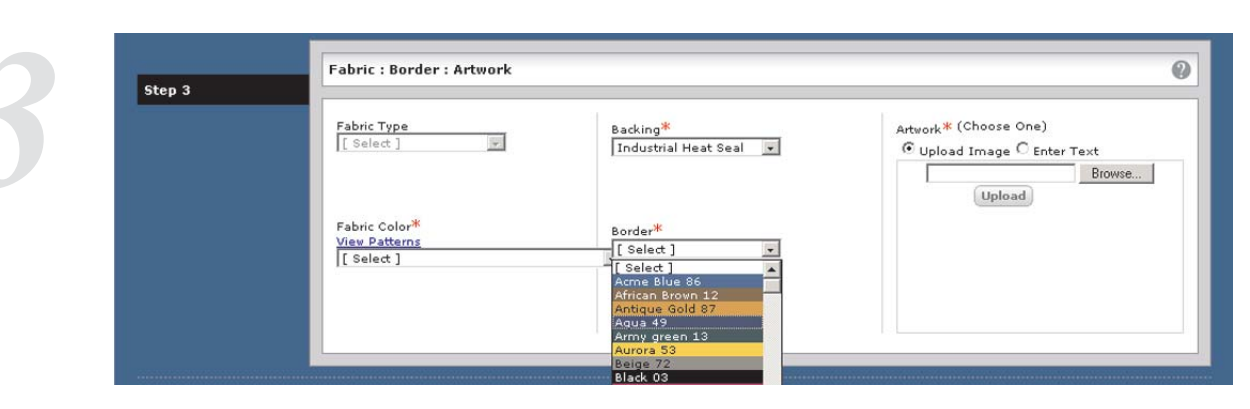

### Step 3: Fabric: Border: Artwork

**Fabric Type:** Use this pull-down menu to enter the type of fabric for your Direct Embroidery, Direct Screen-Printing and Direct Sublimation only. Directly applying any embellishment to a garment is highly dependent on the type of fabric being used. **Fabric Color:** Use this pull-down to select the background fabric color. Each color is shown in the pull-down menu. Thumbnail images of each available pattern are shown when you click on View Patterns. Patterns can be selected by clicking on the pattern image or from the pull-down menu. Colors may differ from fabric colors when displayed on your monitor. Please refer to your fabric and thread chart for exact colors.

**Backing:** The backing refers to the glue on the back of the emblem. This field will default to the correct backing depending on the product chosen. Users may also use the pull-down to select an alternate backing such as velcro.

**Border:** The border is the thread or merrow color on the edges of the emblem. Refer to your thread chart for exact colors. **Artwork:** Users can either enter text to be used on the emblem OR upload a scanned image. All designs must be under 10MB in size. Only JPG, GIF, TIF and BMP files will be viewable in the image screen. Most other file formats are uploadable, but not viewable in the display screen.

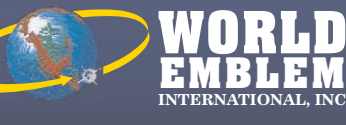

MAIN OFFICE: 1500 N.E. 131 ST. MIAMI, FL 33161 PH: (800)766-0448 • FAX: (800)880-2073 www.worldemblem.com

REV. 2-8-07

| Real of the second second seco | Color                      |                           |
|----------------------------------------------------------------------------------------------------|----------------------------|---------------------------|
| Step 4                                                                                                    |                            |                           |
|                                                                                                    | Thread [Select] Thread     | / Ink Colors <sup>*</sup> |
|                                                                                                    | Instructions               |                           |
|                                                                                                    | A (Remove                  |                           |
|                                                                                                    | Kemove All                 |                           |
|                                                                                                    | Kemove / Save Instructions |                           |

#### Step 4: Color

**Thread/Ink:** Depending on the product (Embroidery=Thread, Screen-Print, Perfect Print or Transfer=Ink), the title will change to Thread or Ink. Choose one thread or ink color at a time from the pull-down menu. (Please refer to your thread or ink charts for exact colors.) Once a color has been selected, move to Instructions.

**NOTE FOR PERFECT PRINT INKS:** A warning or error message may show up when choosing inks for Perfect Print emblems. Perfect Print can only be printed on white or light colored fabrics. If you would like to have a dark background on your emblem, you should select the ink color and specify "fill background" in the Instructions.

**Instructions:** Describe, in detail, exactly what parts of the design use the thread or ink color specified. Once completed, click on Add. This will move the thread color and the description to the Thread/Ink color box on the right side of the screen. Users must complete one entry for each color used in the design.

|        | Delivery                             |  |
|--------|--------------------------------------|--|
| Step 5 |                                      |  |
|        | Contacts                             |  |
|        | Available Contacts Selected Contacts |  |
|        |                                      |  |
|        | 88                                   |  |
|        |                                      |  |
|        | Add                                  |  |
|        | Color Bono Trans Trans               |  |
|        | Sales Reps [Select] • Add            |  |
|        | Ship Tos                             |  |
|        | UPS NEXT DAY                         |  |
|        |                                      |  |
|        | UPS NEXT DAY                         |  |
|        | UPS NEXT DAY                         |  |
|        |                                      |  |
|        |                                      |  |
|        |                                      |  |

### Step 5: Delivery

**Contacts:** All of the Available Contacts are viewable. Each Contact will receive all information on this design via email. Select a Contact and click on the arrow key > to move it to the Selected Contacts section. New Contacts can also be added by clicking on the Add button.

**Sales Reps:** Use the pull-down menu to select the Sales Representative associated with this account. The Sales Representative will receive all information on this design via email. Only one Sales Rep can be chosen for each design. New Sales Reps can be added by clicking on the Add button.

Ship Tos: Use this section to specify where the samples will be shipped. Use the pull-down menu to make your selection. To view all of the ship to information available for your selection, click on View. New Ship Tos can be added by clicking on the Add button. Digital Passports (scanned images of the actual emblem) can be emailed by selecting Email as the Ship Via and entering an email address into the address field.

Once all of the fields have been filled in completely, click on Submit Request. If any information is missing, an error message will appear to inform the user what still needs to be entered. Once the information is submitted, you will be directed to a confirmation page which will include your new design number.

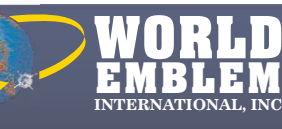

MAIN OFFICE: 1500 N.E. 131 ST. MIAMI, FL 33161 PH: (800)766-0448 • FAX: (800)880-2073 www.worldemblem.com

| Edits                                                                                                    |
|----------------------------------------------------------------------------------------------------|
| DESIGN REQUEST SALES REPS SHIP TO'S CONTACTS Add Track                                                                                                    |
| Manage Design Requests       << Back                                                                                                    |
| Click on Track in the upper right hand corner to access the designs in the system. Search for the design that you would like to edit. On the right hand side, you will see View, Edit and Copy. A design can only be edited after it has been Processed and before it's been Approved. Click on the Edit button to make changes to the design.                                                                                                    |
| Edit - Design Request Id - Y77174                                                                                                    |
| Edit Your Information         Reason*         Comments*         Select         Background/Garment Color change (Color on Color error)         Incorrect Colors Returned vs. Requested by WEI         Incorrect Product Requested         Incorrect Size Created vs. Size Request         Missing Detail Colors on request         Not enough information provided to WEI         Other         Poor or Unclear Art         Poor Stitch/Design Quality due to digitizing         Special instructions not being followed by WEI         Special instructions not being followed by WEI |
| Use the pull-down menu to select the Reason for your edit. Enter any comments in the Comments section about what you are editing. Enter your name as the Requestor and then proceed with making your changes to the design. Once your changes are complete, press Submit Request.                                                                                                    |
|                                                                                                    |
| WORLD<br>EMBLEM<br>INTERNATIONAL, INC. MAIN OFFICE: 1500 N.E. 131 ST. MIAMI, FL 33161<br>PH: (800)766-0448 • FAX: (800)880-2073<br>www.worldemblem.com                                                                                                    |

REV. 2-8-07